## Los Angeles County Sanitation Districts Industrial Waste Facility Online Reporting System (IWFORS) How to Manage Submittal Permissions (Account Type and Consultants)

If you are a Responsible Official (RO) registered with the IWFORS, please follow the steps below to manage submittal permissions in your RO user account.

- "Facility-Submittal Group Permissions" in the "Account Type" tab
- "Submittal/Site Permissions" in the "Consultants" tab

### Step 1. Open the IWFORS Public Portal Website

- Open the Public Portal with the following URL: https://lacsd-public.govonlinesaas.com/pub/login
- Log into your IWFORS account with your Username and Password.

#### Step 2. Open "My Account" from the menu bar

Navigate to "[My Account] – Change account information" to open the "My Account" module

|              | ≡   | Dashboard                                      |                                                     | [] 🔊 🛛 🔍                              |  |  |  |
|--------------|-----|------------------------------------------------|-----------------------------------------------------|---------------------------------------|--|--|--|
|              |     | Infos                                          | Submittals Upcoming Obligations & Unpaid Submittals |                                       |  |  |  |
|              |     | Infos                                          | Submittals                                          |                                       |  |  |  |
|              |     | Obligation Sendback                            | MY SUBMITTALS (LAST 3 MONTHS) Pending Submittee     | d NEW SUBMITTALS (My Favorite Popular |  |  |  |
|              |     | Submittals                                     | No submittal record found.                          |                                       |  |  |  |
|              |     |                                                |                                                     |                                       |  |  |  |
|              |     | MONTHS)<br>My Account] - Change account inform | Uncoming Obligations & Unpaid Submittals<br>ation.  |                                       |  |  |  |
| Click to ope | en  | Authority Unread 0                             | NEW OBLIGATIONS U                                   | INPAID SUBMITTALS                     |  |  |  |
| "My Accour   | nt" | Public Unread                                  | No record found.                                    | No unpaid submittal record found.     |  |  |  |
| Module       |     |                                                |                                                     |                                       |  |  |  |

## Step 3. Access "Facility-Submittal Group Permissions" in "Account Type"

NOTE: RO account users do <u>not</u> have auto approved permissions, therefore, "Sites" or facilities associated to your account under "Facility-Submittal Group Permissions" are limited to those you have identified and approved by the Sanitation Districts of Los Angeles County in your Electronic Signature Agreement (ESA).

You have access or permissions to provide submittals to a facility or facilities that have been approved and linked/associated to your RO account. If you delete or remove a facility from your account, you will need to contact Sanitation Districts of Los Angeles County to re-establish access or permissions to that facility

If you have any questions on re-establishing access to a facility you have been approved to provide submittals, please contact the Surcharge Program Representative, the Surcharge Section at (562) 908-4288, ext. 2600, or <a href="mailto:surchargeinfo@lacsd.org">surchargeinfo@lacsd.org</a>.

| My Account                                                                                                    |                                                                                                    |                                                                                                    |                                                                                            |                                                                                        |                                                                                         |                                       |                      |  |  |  |
|----------------------------------------------------------------------------------------------------|----------------------------------------------------------------------------------------------------|----------------------------------------------------------------------------------------------------|--------------------------------------------------------------------------------------------|----------------------------------------------------------------------------------------|-----------------------------------------------------------------------------------------|---------------------------------------|----------------------|--|--|--|
| 1025 R0 Test IWFORS                                                                                                    |                                                                                                    |                                                                                                    |                                                                                            |                                                                                        |                                                                                         |                                       |                      |  |  |  |
| Basic Info                                                                                                    | Account Type                                                                                                    | Password/Pin                                                                                                    | Security Questions                                                                         | Consultants                                                                            | Verification                                                                            |                                       |                      |  |  |  |
| Resident and the second second sec | o<br>sposible Official                                                                                                    |                                                                                                    |                                                                                            |                                                                                        |                                                                                         |                                       |                      |  |  |  |
|                                                                                                    | onsultant<br>nsultant/Preparer                                                                                                    |                                                                                                    |                                                                                            |                                                                                        |                                                                                         |                                       |                      |  |  |  |
| Submittal                                                                                                    | Groups                                                                                                    |                                                                                                    |                                                                                            |                                                                                        |                                                                                         |                                       |                      |  |  |  |
| 🚯 Subm                                                                                                    | •<br>ittal group will affect                                                                                                    | your access right of                                                                                                    | submittals.                                                                                |                                                                                        |                                                                                         |                                       |                      |  |  |  |
|                                                                                                    | Connection Applica                                                                                                    |                                                                                                    |                                                                                            |                                                                                        |                                                                                         |                                       |                      |  |  |  |
| Facility-Submittal Group Permissions (5)                                                                                                    |                                                                                                    |                                                                                                    |                                                                                            |                                                                                        |                                                                                         |                                       |                      |  |  |  |
| Facility-S                                                                                                    | ubmittal Group Permis                                                                                                    | sions (5)                                                                                                    |                                                                                            |                                                                                        | List<br>permissi                                                                        | of facilities you<br>ons to provide s | ı have<br>submittals |  |  |  |
| Facility-S                                                                                                    | ubmittal Group Permis                                                                                                    | tion * 1<br>sions (5)<br>d submittal groups fi                                                                                                    | rom <b>your selected subm</b>                                                              | iittal groups abov                                                                     | List<br>permissi<br>e.                                                                  | of facilities you<br>ons to provide s | ı have<br>submittals |  |  |  |
| Facility-St                                                                                                    | ubmittal Group Permis<br>re only allowed to add<br>Sites                                                                                                    | sions (5)                                                                                                    | rom your selected subm                                                                     | <mark>iittal groups</mark> abov<br>Submittal Gro                                       | List<br>permissi<br>e.                                                                  | of facilities you<br>ons to provide s | ı have<br>submittals |  |  |  |
| Facility-S<br>You a                                                                                                    | ubmittal Group Permis<br>re only allowed to add<br>Sites<br>Test Facility for IV<br>1955 Workman Mill                                                                                                    | tion * LOD * LOD * LOD * LOD * LOD * LOD * LOD * LOD * LOD * CA 90                                                                                                    | rom your selected subm<br>601                                                              | iittal groups abov<br>Submittal Gro<br>6 Connect                                       | List<br>permissi<br>e.<br>pups<br>ion Application                                       | of facilities you<br>ons to provide s | ı have<br>submittals |  |  |  |
| Facility-Si<br>You a                                                                                                    | ubmittal Group Permis<br>re only allowed to add<br>Sites<br>Test Facility for IV<br>1955 Workman Mill<br>Test Facility #3 fo<br>1955 Workman Mill                                                                                         | tion * LO<br>sisions (5)<br>d submittal groups fi<br>WPCS Use<br>ROAD ,Whittier CA 90<br>or IWPCS Use<br>ROAD ,Whittier CA 90                                                                                                    | rom your selected subm<br>601 9256577 @<br>601 9244627 @                                   | iittal groups abov<br>Submittal Gro<br>6 Connect<br>6 Connect                          | List<br>permissi<br>e.<br>oups<br>ion Application<br>ion Application                    | of facilities you<br>ons to provide s | ı have<br>submittals |  |  |  |
| Facility-S<br>You a<br>T<br>T<br>T<br>T<br>T<br>T<br>T<br>T<br>T<br>T<br>T<br>T<br>T                                                                                                    | ubmittal Group Permis<br>re only allowed to add<br>Sites<br>Test Facility for IV<br>1955 Workman Mill<br>Test Facility #3 fo<br>1955 Workman Mill<br>Test Facility #2 fo<br>1955 Workman Mill                                             | tion * LOD * LOD * LOD * LOD * LOD * LOD * LOD * CA 90<br>or IWPCS Use<br>ROAD ,Whittier CA 90<br>or IWPCS Use<br>ROAD ,Whittier CA 90<br>or IWPCS Use<br>ROAD ,Whittier CA 90                                                                                                    | rom your selected subm<br>601 9256577 (<br>601 9244627 (<br>601 9256779 (                  | ittal groups abov<br>Submittal Gro<br>6 Connect<br>6 Connect<br>6 Connect              | List<br>permissi<br>e.<br>oups<br>ion Application<br>ion Application                    | of facilities you<br>ons to provide s | 1 have<br>submittals |  |  |  |
| Facility-Si<br>You a<br>To<br>To<br>To<br>To<br>To<br>To<br>To<br>To<br>To<br>To<br>To<br>To<br>To                                                                                                    | ubmittal Group Permis<br>re only allowed to add<br>Sites<br>Test Facility for IV<br>1955 Workman Mill<br>Test Facility #3 fo<br>1955 Workman Mill<br>Test Facility #2 fo<br>1955 Workman Mill<br>Test Facility #4 fo<br>1955 Workman Mill | tion * to state the second second sec | rom your selected subm<br>601 9256577 (<br>601 9244627 (<br>601 9256779 (<br>601 9255471 ( | ittal groups abov<br>Submittal Gro<br>6 Connect<br>6 Connect<br>6 Connect<br>6 Connect | List<br>permissi<br>e.<br>oups<br>ion Application<br>ion Application<br>ion Application | of facilities you<br>ons to provide s | a have<br>submittals |  |  |  |

# **Step 4.** Add consultants and manage submittal permissions in the "Consultants" tab NOTE: (1) You can add multiple consultants to your account.

- - (2) You can assign submittal permissions by facility and/or by submittal type
- Click on the "Consultants" tab

| My Accol   | unt           |              |                                           |              |                               |                              |                             |
|------------|---------------|--------------|-------------------------------------------|--------------|-------------------------------|------------------------------|-----------------------------|
| • 1025 RO  | Test IWFORS   |              |                                           |              |                               |                              |                             |
| Basic Info | Account Type  | Password/Pin | Security Questions                        | Consultants  | Verification                  |                              |                             |
| Add Cons   | ultants ±     | sociated ye  | t.                                        | F            | Enter consul<br>on the "Fin   | tant's email<br>ad Consultar | l, then click<br>nt" button |
| Email      | ca1@lacsd.org |              |                                           |              | /                             |                              | Find Consultant             |
|            | Consulto      | int 🖂        | 1@lacsd.org                               | 123-456-7890 | ) Col                         | nsultant Accoun              | t #1 🔗                      |
|            | Account       | #1 ® 1       | 1955 Workman Mill Road,<br>Whittier 90601 |              | ick to add o<br>iltant to you | r associate<br>r RO accou    | nt                          |

- Search consultant by email, click on the "Find Consultant" button after you enter the consultant's email address.
- Click O to associate or add consultant to your RO account (NOTE: Consultants without any permissions assigned will be removed when you click or the "SAVE" button.
- > Click the "Add Permissions" button to add submittal permissions
- Select "Submittal" type (i.e., Long Form, Short Form, Hospital Form, etc.)
- > Associate "Site" or facility for the selected "Submittal" type
- Click + to "Add Permission"

|                                   | My Account |                         |                                                    |                                |                                                                          |               |                       |                 |                |
|-----------------------------------|------------|-------------------------|----------------------------------------------------|--------------------------------|--------------------------------------------------------------------------|---------------|-----------------------|-----------------|----------------|
|                                   | 1025 RO    | RD Test IWFORS          |                                                    |                                |                                                                          |               |                       | >               |                |
|                                   | Basic Info | Account Type            | Password/Pin                                       | Security Questions             | Consultants                                                              | Verification  |                       |                 |                |
|                                   | Name       |                         |                                                    |                                | Permissions                                                              |               |                       |                 |                |
|                                   | / 0        | Cor<br>2 12<br>11<br>19 | A1@lacsd.org<br>23-456-7890<br>255 Workman Mill Ro | count #1<br>ad, Whittier 90601 | Test Facility #4 for IWPCS Use (Exemption) 1 Test Facility for IWPCS Use |               |                       |                 |                |
|                                   | Submittal  | Site Permissions        |                                                    |                                |                                                                          |               |                       |                 |                |
|                                   | Sub        | Submittals              |                                                    |                                | Sites                                                                    |               |                       |                 |                |
| Click to collapse                 | 1 1        | Exemption Form          |                                                    |                                |                                                                          | Test Facility | #4 for IWPCS Use (I   | Exemption) 🔒    | ā              |
| or close active consultant before | 2 1        | Long Form               |                                                    |                                |                                                                          | Test Facility | for IWPCS Use 🐞       | Click to delet  | e              |
| adding a new                      | Add Pe     | rmissions 🛨             |                                                    |                                |                                                                          |               |                       | a record        |                |
| consultant                        | Subm       | ittal                   |                                                    |                                | s                                                                        | Site          |                       |                 |                |
|                                   | 1          | Long Form               |                                                    |                                | ~                                                                        | Test Facility | for IWPCS Use (FIS RI | ID:9256577) 🐞 🗸 | +              |
|                                   | Add Cons   | ultants Ŧ               | Clic<br>anothe                                     | ck to add<br>r consultant      | -                                                                        |               |                       |                 | Add Permission |

- Clock v to close the active consultant and click on the "Add Consultants" button to add or associate a new consultant to your RO account
- Click or the floating "Save" button to save your changes